## INNEHÅLL

| FÖRORD                                |            |
|---------------------------------------|------------|
| FÖRFATTARNA                           |            |
| LÄROBÖCKER                            |            |
| KONVENTIONER                          |            |
| AUTODESK HISTORIK                     | 9          |
| SYSTEMKRAV                            |            |
| NYHETER I AUTOCAD LT 2005             |            |
|                                       |            |
| RITMILIÖN                             | 16         |
|                                       |            |
| STARTA AUTOCAD LT 2005                |            |
| ANVÄNDARGRÄNSSNITT                    |            |
| GRAB BARS                             |            |
| MUSEN                                 |            |
| COOLBARS                              |            |
| UTÖKAD STATUSRAD                      |            |
| COMMUNICATION CENTER                  |            |
| TRAY SETTINGS                         |            |
| GE KOMMANDO                           |            |
| KOMMANDOORDNING                       |            |
| KOMMANDOFÓNSTRET                      |            |
| RULLGARDINSMENYER                     |            |
| VERKTYGSFÄLT                          |            |
| HÖGERKLICK - INSTÄLLNINGAR            |            |
| HÖGERKLICK GER OLIKA MENYER           |            |
|                                       |            |
| STARTA, SPARA OCH AVSLUTA             |            |
|                                       | 2.2        |
| AUTOCAD LI 2003 STANDARDVERKTI USFALT |            |
| QNEW - STARTA EN NY RITNING           |            |
| NEW - SIAKIA EN NY KIINING            |            |
| SPAKA KITNINUEN                       |            |
| AVELUTA AUTOCAD LT 2005               |            |
| AVSLUIA AUTOCAD LI 2005               |            |
| VPPNA EN BEFINILIO KIININO            |            |
| ELECT FILE                            |            |
| SNADDVTE MELLAN DITNINCAD             |            |
| SNADDITE MELLAN KITNINGAR             |            |
| DRAWING DRODEDTIES                    |            |
| EII TVDED                             |            |
| ΑΠΤΟΜΑΤΣΡΑΡΑΝDE                       | 47         |
| ÅNGPA KOMMANDON                       |            |
| AVBRVTA KOMMANDO                      |            |
| FUNKTIONSTANGENTERNA                  |            |
| SNAP                                  | 52         |
| GRID                                  | 53         |
| PROTOTVPRITNING                       | 5.1<br>5.1 |
|                                       |            |
| DITEINIZTIONED                        | 55         |
|                                       |            |
| VERKTYGSFÄLTET DRAW                   |            |
| LINE                                  |            |
| REGEN                                 |            |
| REDRAW                                |            |
| ERASE                                 |            |
| CIRCLE                                |            |
| ARC                                   |            |
| VERKTYGSFÄLTET OBJECT SNAP            |            |
| OBJECT SNAP                           |            |
| MID BETWEEN 2 POINTS                  |            |
| KONSTANT OBJEKTSNAP                   |            |
| POLARTRACKING                         |            |
| RECTANGLE                             |            |
| TRACKING                              |            |
| SNAP FROM                             |            |
| POINT                                 |            |

© Copyright CADMUM AB Version 2004 08 24 AutoCAD LT 2005 Grundkurs

| ZOOMA OCH PANORERA                                                                                                    | 98                                                                                                    |
|----------------------------------------------------------------------------------------------------|----------------------------------------------------------------------------------------------------|
| ZOOM                                                                                                    |                                                                                                    |
| ZOOM OBJECT                                                                                                    | 101                                                                                                    |
| PAN - REALTIDSPANORERING                                                                                                    | 102                                                                                                    |
| REDIGERINGSKOMMANDON                                                                                                    | 103                                                                                                    |
| VERKTYGSFÄLTET MODIFY                                                                                                    | 103                                                                                                    |
| MOVE                                                                                                    | 104                                                                                                    |
| ABSOLUT FÖRFLYTTNING                                                                                                    | 105                                                                                                    |
| ALTERNATIV ABSOLUT FORFLYTTNING                                                                                                    | 106                                                                                                    |
| KOPIERA MELLAN RITNINGAR                                                                                                    |                                                                                                    |
| FILLET                                                                                                    | 113                                                                                                    |
| MULTIPLE FILLET                                                                                                    | 114                                                                                                    |
| FILLET PA PARALLELLA LINJER                                                                                                    | 117                                                                                                    |
| CHAMFER PÅ POLYLINES                                                                                                    |                                                                                                    |
| MULTIPLE CHAMFER                                                                                                    | 123                                                                                                    |
| OFFSET                                                                                                    |                                                                                                    |
| TRIM                                                                                                    |                                                                                                    |
| TRIM - FXTEND                                                                                                    |                                                                                                    |
| LENGTHEN                                                                                                    |                                                                                                    |
|                                                                                                    |                                                                                                    |
| HJÄLPFUNKTIONER                                                                                                    | 137                                                                                                    |
| HELP                                                                                                    | 137                                                                                                    |
| TOOLTIPS                                                                                                    |                                                                                                    |
| INFO PALETTE<br>NEW FEATURES WORKSHOP                                                                                                    | 139                                                                                                    |
| VERKTYGSFÄLTET INQUIRY                                                                                                    |                                                                                                    |
| DISTANCE                                                                                                    |                                                                                                    |
| AREA                                                                                                    | 143                                                                                                    |
| LOCATE POINT                                                                                                    | 144                                                                                                    |
| LIST                                                                                                    | 1/15                                                                                                    |
| LIST                                                                                                    |                                                                                                    |
| LIST                                                                                                    |                                                                                                    |
| LIST                                                                                                    |                                                                                                    |
| LIST                                                                                                    |                                                                                                    |
| LIST<br>MEASURE<br>DIVIDE<br>LAGER OCH PLOTTNING<br>LAYERS<br>LINEWEIGHT                                                                                                    | 145<br>146<br>147<br>149<br>149<br>149                                                                                                    |
| LIST<br>MEASURE<br>DIVIDE<br>LAGER OCH PLOTTNING<br>LAYERS<br>LINEWEIGHT<br>LTSCALE                                                                                                    | 145<br>146<br>147<br>147<br>149<br>149<br>149<br>153                                                                                                    |
| LIST<br>MEASURE<br>DIVIDE<br>LAGER OCH PLOTTNING<br>LAYERS<br>LINEWEIGHT<br>LTSCALE<br>SPARA LAGERINSTÄLLNINGAR<br>SK ADA LAGERGPUIDDED                                                                                                    |                                                                                                    |
| LIST                                                                                                    | 145<br>146<br>147<br><b> 149</b><br>149<br>153<br>155<br>156<br>158<br>160                                                                                                    |
| LIST                                                                                                    | 145<br>146<br>147<br><b> 149</b><br>153<br>155<br>156<br>158<br>160<br>163                                                                                                    |
| LIST                                                                                                    | 145<br>146<br>147<br>149<br>149<br>149<br>153<br>155<br>156<br>158<br>160<br>163<br>165                                                                                                    |
| LIST<br>MEASURE<br>DIVIDE<br>LAGER OCH PLOTTNING<br>LAYERS<br>LINEWEIGHT<br>LTSCALE<br>SPARA LAGERINSTÄLLNINGAR<br>SKAPA LAGERGRUPPER<br>PALETTEN PROPERTIES<br>PROPERTIES<br>PROPERTIES<br>MAKE OBJECT'S LAYER CURRENT<br>KOPIERA EGENSKAPER                                                                                                    | 145<br>146<br>147<br>149<br>149<br>153<br>155<br>156<br>158<br>160<br>163<br>165<br>166                                                                                                    |
| LIST<br>MEASURE<br>DIVIDE<br>LAGER OCH PLOTTNING<br>LAYERS<br>LINEWEIGHT<br>LTSCALE<br>SPARA LAGERINSTÄLLNINGAR<br>SKAPA LAGERGRUPPER<br>PALETTEN PROPERTIES<br>PROPERTIES<br>MAKE OBJECT'S LAYER CURRENT<br>KOPIERA EGENSKAPER<br>LAYOUT<br>PLOT                                                                                                    | 145<br>146<br>147<br>149<br>149<br>153<br>155<br>156<br>158<br>160<br>163<br>165<br>166<br>167<br>168                                                                                                    |
| LIST<br>MEASURE<br>DIVIDE<br>LAGER OCH PLOTTNING<br>LAYERS<br>LINEWEIGHT<br>LTSCALE<br>SPARA LAGERINSTÄLLNINGAR<br>SKAPA LAGERGRUPPER<br>PALETTEN PROPERTIES<br>PROPERTIES<br>MAKE OBJECT'S LAYER CURRENT<br>KOPIERA EGENSKAPER<br>LAYOUT<br>PLOT                                                                                                    | 145<br>146<br>147<br><b>149</b><br>149<br>153<br>155<br>156<br>158<br>160<br>163<br>165<br>166<br>167<br>168                                                                                                    |
| LIST<br>MEASURE<br>DIVIDE<br>LAGER OCH PLOTTNING<br>LAYERS<br>LINEWEIGHT<br>LTSCALE<br>SPARA LAGERINSTÄLLNINGAR<br>SKAPA LAGERGRUPPER<br>PALETTEN PROPERTIES<br>PROPERTIES<br>PROPERTIES<br>MAKE OBJECT'S LAYER CURRENT<br>KOPIERA EGENSKAPER<br>LAYOUT<br>PLOT                                                                                                    | 145<br>146<br>147<br>149<br>153<br>155<br>156<br>158<br>160<br>163<br>165<br>166<br>167<br>168<br>173                                                                                                    |
| LIST<br>MEASURE<br>DIVIDE<br>LAGER OCH PLOTTNING<br>LAYERS<br>LINEWEIGHT<br>LTSCALE<br>SPARA LAGERINSTÄLLNINGAR<br>SKAPA LAGERGRUPPER<br>PALETTEN PROPERTIES<br>PROPERTIES<br>MAKE OBJECT'S LAYER CURRENT<br>KOPIERA EGENSKAPER<br>LAYOUT<br>PLOT<br>TEXT OCH MÅTT                                                                                                    | 145<br>146<br>147<br>149<br>149<br>153<br>155<br>156<br>158<br>163<br>163<br>165<br>166<br>167<br>167<br>168<br>173                                                                                                    |
| LIST<br>MEASURE<br>DIVIDE<br>LAGER OCH PLOTTNING<br>LAYERS<br>LINEWEIGHT<br>LTSCALE<br>SPARA LAGERINSTÄLLNINGAR<br>SKAPA LAGERGRUPPER<br>PALETTEN PROPERTIES<br>PROPERTIES<br>MAKE OBJECT'S LAYER CURRENT<br>KOPIERA EGENSKAPER<br>LAYOUT<br>PLOT<br>TEXT OCH MÅTT<br>VERKTYGSFÄLTET TEXT<br>MULTILINE TEXT - LÖPANDE TEXT                                                                                                    | 145<br>146<br>147<br>149<br>149<br>153<br>155<br>156<br>168<br>163<br>165<br>166<br>167<br>168<br>173<br>174                                                                                                    |
| LIST                                                                                                    | 145<br>146<br>147<br>149<br>149<br>149<br>153<br>155<br>156<br>163<br>163<br>163<br>165<br>166<br>167<br>168<br>173<br>173<br>174<br>176                                                                                                   |
| LIST                                                                                                    | 145<br>146<br>147<br>149<br>149<br>149<br>153<br>155<br>156<br>158<br>160<br>163<br>165<br>166<br>167<br>168<br>173<br>174<br>176<br>177<br>179                                                                                            |
| LIST                                                                                                    | 145<br>146<br>147<br>149<br>149<br>153<br>155<br>156<br>158<br>160<br>163<br>165<br>166<br>167<br>168<br>173<br>174<br>176<br>179<br>180                                                                                                   |
| LIST<br>MEASURE<br>DIVIDE<br>LAGER OCH PLOTTNING<br>LAYERS<br>LINEWEIGHT<br>LITSCALE<br>SPARA LAGERINSTÄLLNINGAR<br>SKAPA LAGERGRUPPER<br>PALETTEN PROPERTIES<br>PROPERTIES<br>MAKE OBJECT'S LAYER CURRENT<br>KOPIERA EGENSKAPER<br>LAYOUT<br>PLOT<br>TEXT OCH MÅTT<br>VERKTYGSFÄLTET TEXT<br>MULTILINE TEXT - LÖPANDE TEXT<br>BACKGROUND MASK<br>SKAPA TEXTSTIL<br>SINGLE LINE TEXT - FLERRADIG TEXT<br>VERTIKAL TEXT<br>TEXTJUSTERING                                                                                                    | 145<br>146<br>147<br>149<br>153<br>155<br>156<br>158<br>160<br>163<br>165<br>166<br>167<br>168<br>173<br>174<br>175<br>174<br>176<br>177<br>179<br>180<br>181                                                                              |
| LIST                                                                                                    | 145<br>146<br>147<br>147<br>147<br>149<br>153<br>155<br>156<br>158<br>160<br>163<br>165<br>166<br>167<br>168<br>173<br>174<br>174<br>176<br>177<br>179<br>180<br>181                                                                       |
| LIST<br>MEASURE<br>DIVIDE<br>LAGER OCH PLOTTNING<br>LAYERS<br>LINEWEIGHT<br>LTSCALE<br>SPARA LAGERINSTÄLLNINGAR<br>SKAPA LAGERGRUPPER<br>PALETTEN PROPERTIES<br>PROPERTIES<br>MAKE OBJECT'S LAYER CURRENT<br>KOPIERA EGENSKAPER<br>LAYOUT<br>PLOT<br>TEXT OCH MÅTT<br>VERKTYGSFÄLTET TEXT<br>MULTILINE TEXT - LÖPANDE TEXT<br>BACKGROUND MASK<br>SKAPA TEXTSTIL<br>SINGLE LINE TEXT - FLERRADIG TEXT<br>VERTIKAL TEXT<br>TEXTJUSTERING<br>QTEXT<br>TEXT (DDEDIT)                                                                                                    | 145<br>146<br>147<br>149<br>149<br>149<br>153<br>155<br>156<br>166<br>163<br>165<br>166<br>167<br>168<br>173<br>174<br>173<br>174<br>176<br>177<br>179<br>180<br>181<br>182<br>182<br>182                                                  |
| LIST                                                                                                    | 145<br>146<br>147<br>149<br>149<br>149<br>153<br>155<br>156<br>166<br>163<br>165<br>166<br>167<br>168<br>173<br>173<br>174<br>176<br>177<br>179<br>180<br>181<br>182<br>182<br>182<br>183<br>185                                           |
| LIST                                                                                                    | 145<br>146<br>147<br>149<br>149<br>149<br>153<br>155<br>156<br>160<br>163<br>165<br>166<br>167<br>168<br>173<br>173<br>174<br>176<br>177<br>179<br>180<br>181<br>182<br>182<br>183<br>185<br>187                                           |
| LIST                                                                                                    | 145<br>146<br>147<br>149<br>149<br>149<br>153<br>155<br>156<br>160<br>163<br>165<br>166<br>167<br>168<br>173<br>174<br>174<br>176<br>177<br>179<br>180<br>179<br>180<br>181<br>182<br>182<br>183<br>185<br>187<br>185                      |
| LIST<br>MEASURE<br>DIVIDE<br>LAYERS<br>LINEWEIGHT<br>LTSCALE<br>SPARA LAGERINSTÄLLNINGAR<br>SKAPA LAGERGRUPPER<br>PALETTEN PROPERTIES<br>PROPERTIES<br>MAKE OBJECT'S LAYER CURRENT<br>KOPIERA EGENSKAPER<br>LAYOUT<br>PLOT<br>TEXT OCH MÅTT<br>VERKTYGSFÄLTET TEXT<br>MULTILINE TEXT - LÓPANDE TEXT<br>BACKGROUND MASK<br>SKAPA TEXTSTIL<br>SINGLE LINE TEXT - FLERRADIG TEXT<br>VERTIKAL TEXT<br>TEXTIUSTERING<br>QTEXT<br>TEXT (DEDIT).<br>FIND AND REPLACE<br>SCALE TEXT<br>JUSTIFY TEXT.<br>VERKTYGSFÄLTET DIMENSION<br>DIMENSION - MÅTTSÄTTNING                                                                       | 145<br>146<br>147<br>149<br>149<br>149<br>153<br>155<br>156<br>158<br>160<br>163<br>165<br>166<br>167<br>168<br>173<br>174<br>176<br>173<br>174<br>176<br>177<br>179<br>180<br>181<br>182<br>182<br>183<br>185<br>187<br>187<br>187        |
| LIST<br>MEASURE<br>DIVIDE<br>LAYERS<br>LINEWEIGHT<br>LTSCALE<br>SPARA LAGERINSTÄLLNINGAR<br>SKAPA LAGERGRUPPER<br>PALETTEN PROPERTIES<br>PROPERTIES<br>MAKE OBJECT'S LAYER CURRENT<br>KOPIERA EGENSKAPER<br>LAYOUT<br>PLOT<br>TEXT OCH MÅTT<br>VERKTYGSFÄLTET TEXT<br>MULTILINE TEXT - LÓPANDE TEXT<br>BACKGROUND MASK<br>SKAPA TEXTSTIL<br>SINGLE LINE TEXT - FLERRADIG TEXT<br>VERTIKAL TEXT<br>TEXTJUSTERING<br>QTEXT<br>TEXTJUSTERING<br>QTEXT<br>TEXTSIZE<br>EDIT TEXT (DDEDIT).<br>FIND AND REPLACE<br>SCALE TEXT<br>JUSTIFY TEXT<br>VERKTYGSFÅLTET DIMENSION<br>DIMENSION - MÅTTSÄTTNING<br>ASSOCIATIV MÅTTSÄTTNING | 145<br>146<br>147<br>147<br>147<br>147<br>147<br>153<br>155<br>156<br>158<br>160<br>163<br>165<br>166<br>167<br>168<br>173<br>174<br>173<br>174<br>176<br>177<br>179<br>180<br>181<br>182<br>182<br>182<br>183<br>185<br>187<br>187<br>188 |

## CADMUM AB

| MÅTTSÄTTNINGSSTILAR                                                                                                    |                                                                                                    |
|----------------------------------------------------------------------------------------------------|----------------------------------------------------------------------------------------------------|
| DIMSCALE<br>BYTA AKTIV MÅTTSÄTTNINGSSTIL                                                                                                    |                                                                                                    |
|                                                                                                    | 200                                                                                                    |
| SAMIMANHANGANDE UBJEK I                                                                                                    |                                                                                                    |
| POLYGON                                                                                                    |                                                                                                    |
| ELLIPSE                                                                                                    |                                                                                                    |
| VERKTYGSFÄLTET MODIFY II                                                                                                    |                                                                                                    |
| EDIT POLYLINE / PEDIT                                                                                                    | 218                                                                                                    |
| SPLINE                                                                                                    |                                                                                                    |
| 2D SOLID                                                                                                    |                                                                                                    |
| DONUT                                                                                                    |                                                                                                    |
| FLER REDIGERINGSKOMMANDON                                                                                                    |                                                                                                    |
| BREAK                                                                                                    | 228                                                                                                    |
| BREAK AT POINT                                                                                                    |                                                                                                    |
| ROTATE                                                                                                    |                                                                                                    |
| ARRAY                                                                                                    |                                                                                                    |
| STRETCH                                                                                                    |                                                                                                    |
| SCALE                                                                                                    |                                                                                                    |
| MIRROR                                                                                                    |                                                                                                    |
| SKRAFFERING                                                                                                    |                                                                                                    |
| НАТСН                                                                                                    | 248                                                                                                    |
| SKRAFFERING MED TOOL PALETTES                                                                                                    | 254                                                                                                    |
| EDIT HATCH                                                                                                    |                                                                                                    |
| RITNINGAR FRÅN ÄLDRE PROGRAMUTGÅVOR                                                                                                    |                                                                                                    |
| TRIMMA EN SKRAFFERING                                                                                                    |                                                                                                    |
| OBJECT SNAP FASTER INTE MOT SKRAFFERINGAR                                                                                                    |                                                                                                    |
| SKRAFFERA ICKE SLUTNA OBJEKT                                                                                                    |                                                                                                    |
| PRING TO FRONT                                                                                                    |                                                                                                    |
| SEND TO BACK                                                                                                    | 263                                                                                                    |
| SEND TO BACK                                                                                                    |                                                                                                    |
| BRING ABOVE OBJECTS                                                                                                    |                                                                                                    |
| BRING ABOVE OBJECTS<br>DRAWORDER I DIALOGRUTAN HATCH                                                                                                    |                                                                                                    |
| BRING ABOVE OBJECTS<br>DRAWORDER I DIALOGRUTAN HATCH<br>BLOCK OCH ATTRIBUT                                                                                                    | 263<br>264                                                                                                    |
| BRING ABOVE OBJECTS                                                                                                    |                                                                                                    |
| BRING ABOVE OBJECTS                                                                                                    | 263<br>264<br>                                                                                                    |
| BRING ABOVE OBJECTS<br>DRAWORDER I DIALOGRUTAN HATCH<br>BLOCK OCH ATTRIBUT<br>MAKE BLOCK<br>INSERT BLOCK<br>EXPLODE                                                                                                    | 263<br>264<br>                                                                                                    |
| BRING ABOVE OBJECTS<br>DRAWORDER I DIALOGRUTAN HATCH<br>BLOCK OCH ATTRIBUT<br>MAKE BLOCK<br>INSERT BLOCK<br>EXPLODE<br>WBLOCK                                                                                                    | 263<br>264<br>                                                                                                    |
| BRING ABOVE OBJECTS<br>DRAWORDER I DIALOGRUTAN HATCH<br>BLOCK OCH ATTRIBUT<br>MAKE BLOCK<br>INSERT BLOCK<br>EXPLODE                                                                                                    | 263<br>264<br>                                                                                                    |
| BRING ABOVE OBJECTS                                                                                                    | 263<br>264<br>                                                                                                    |
| BRING ABOVE OBJECTS<br>DRAWORDER I DIALOGRUTAN HATCH<br>BLOCK OCH ATTRIBUT<br>MAKE BLOCK<br>INSERT BLOCK<br>EXPLODE<br>WBLOCK<br>RENSA RITNINGEN<br>PURGE<br>DESIGNCENTER<br>EXTEDNA DEFEDENSED                                                                                                    | 263<br>264<br>                                                                                                    |
| BRING ABOVE OBJECTS<br>DRAWORDER I DIALOGRUTAN HATCH<br>BLOCK OCH ATTRIBUT<br>MAKE BLOCK<br>INSERT BLOCK<br>EXPLODE<br>WBLOCK<br>RENSA RITNINGEN<br>PURGE<br>DESIGNCENTER<br>EXTERNAL REFERENCE                                                                                                    | 263<br>264<br>267<br>268<br>270<br>272<br>274<br>274<br>276<br>277<br>278<br>282<br>282<br>283                                                                                                    |
| BRING ABOVE OBJECTS<br>DRAWORDER I DIALOGRUTAN HATCH<br>BLOCK OCH ATTRIBUT<br>MAKE BLOCK<br>INSERT BLOCK<br>EXPLODE<br>WBLOCK<br>RENSA RITNINGEN<br>PURGE<br>DESIGNCENTER<br>EXTERNA REFERENSER<br>EXTERNAL REFERENCE<br>DEFINIERA ATTRIBUT                                                                                                    | 263<br>264<br>                                                                                                    |
| BRING ABOVE OBJECTS<br>DRAWORDER I DIALOGRUTAN HATCH<br>BLOCK OCH ATTRIBUT<br>MAKE BLOCK<br>INSERT BLOCK<br>EXPLODE<br>WBLOCK<br>RENSA RITNINGEN<br>PURGE<br>DESIGNCENTER<br>EXTERNA REFERENSER<br>EXTERNA REFERENSER<br>EXTERNAL REFERENCE<br>DEFINIERA ATTRIBUT<br>ATTDIA                                                                                                    | 263<br>264<br>267<br>268<br>270<br>272<br>274<br>274<br>276<br>277<br>278<br>278<br>283<br>283<br>283<br>283<br>286<br>288                                                                                                    |
| BRING ABOVE OBJECTS<br>DRAWORDER I DIALOGRUTAN HATCH<br>BLOCK OCH ATTRIBUT<br>MAKE BLOCK<br>INSERT BLOCK<br>EXPLODE<br>WBLOCK<br>RENSA RITNINGEN<br>PURGE<br>DESIGNCENTER<br>EXTERNA REFERENSER<br>EXTERNA REFERENSER<br>EXTERNAL REFERENCE<br>DEFINIERA ATTRIBUT<br>ATTDIA<br>EDIT ATTRIBUTE                                                                                                    | 263<br>264<br>267<br>268<br>270<br>272<br>274<br>276<br>277<br>278<br>282<br>283<br>282<br>283<br>286<br>288<br>289<br>289                                                                                                    |
| BRING ABOVE OBJECTS<br>DRAWORDER I DIALOGRUTAN HATCH<br>BLOCK OCH ATTRIBUT<br>MAKE BLOCK<br>INSERT BLOCK<br>EXPLODE<br>WBLOCK<br>RENSA RITNINGEN<br>PURGE<br>DESIGNCENTER<br>EXTERNA REFERENSER<br>EXTERNA REFERENSER<br>EXTERNAL REFERENCE<br>DEFINIERA ATTRIBUT<br>ATTDIA<br>EDIT ATTRIBUTE                                                                                                    | 263<br>264<br>                                                                                                    |
| BRING ABOVE OBJECTS<br>DRAWORDER I DIALOGRUTAN HATCH<br>BLOCK OCH ATTRIBUT<br>MAKE BLOCK<br>INSERT BLOCK<br>EXPLODE<br>WBLOCK<br>RENSA RITNINGEN<br>PURGE<br>DESIGNCENTER<br>EXTERNA REFERENSER<br>EXTERNA REFERENSER<br>EXTERNAL REFERENCE<br>DEFINIERA ATTRIBUT<br>ATTDIA<br>EDIT ATTRIBUTE                                                                                                    | 263<br>264<br>                                                                                                    |
| BRING ABOVE OBJECTS<br>DRAWORDER I DIALOGRUTAN HATCH<br>BLOCK OCH ATTRIBUT<br>MAKE BLOCK<br>INSERT BLOCK<br>EXPLODE<br>WBLOCK<br>RENSA RITNINGEN<br>PURGE<br>DESIGNCENTER<br>EXTERNA REFERENSER<br>EXTERNA REFERENSER<br>EXTERNAL REFERENCE<br>DEFINIERA ATTRIBUT<br>ATTDIA<br>EDIT ATTRIBUTE<br>ÖVRIGA KOMMANDON<br>REVCLOUD<br>CLEAN SCREEN - RENSA SKÄRMEN                                                                                                    | 263<br>264<br>                                                                                                    |
| BRING ABOVE OBJECTS<br>DRAWORDER I DIALOGRUTAN HATCH<br>BLOCK OCH ATTRIBUT<br>MAKE BLOCK<br>INSERT BLOCK<br>EXPLODE<br>WBLOCK<br>RENSA RITNINGEN<br>PURGE<br>DESIGNCENTER<br>EXTERNA REFERENSER<br>EXTERNA REFERENSER<br>EXTERNAL REFERENCE<br>DEFINIERA ATTRIBUT<br>ATTDIA<br>EDIT ATTRIBUTE<br>ÖVRIGA KOMMANDON<br>REVCLOUD<br>CLEAN SCREEN - RENSA SKÄRMEN<br>WIPEOUT - DÖLJA DELAR AV RITNINGEN                                                                                                    | 263<br>264<br>                                                                                                    |
| BRING ABOVE OBJECTS<br>DRAWORDER I DIALOGRUTAN HATCH<br>BLOCK OCH ATTRIBUT<br>MAKE BLOCK<br>INSERT BLOCK<br>EXPLODE<br>WBLOCK<br>RENSA RITNINGEN<br>PURGE<br>DESIGNCENTER<br>EXTERNA REFERENSER<br>EXTERNA REFERENSER<br>EXTERNAL REFERENCE<br>DEFINIERA ATTRIBUT<br>ATTDIA<br>EDIT ATTRIBUTE<br>ÖVRIGA KOMMANDON<br>REVCLOUD<br>CLEAN SCREEN - RENSA SKÄRMEN<br>WIPEOUT - DÖLJA DELAR AV RITNINGEN<br>REGION                                                                                                    | 263<br>264<br>267<br>268<br>270<br>272<br>274<br>274<br>276<br>277<br>278<br>282<br>283<br>286<br>288<br>289<br>289<br>289<br>289<br>289<br>289<br>289<br>289<br>289                                                                |
| BRING ABOVE OBJECTS<br>DRAWORDER I DIALOGRUTAN HATCH<br>BLOCK OCH ATTRIBUT<br>MAKE BLOCK<br>INSERT BLOCK<br>EXPLODE<br>WBLOCK<br>RENSA RITNINGEN<br>PURGE<br>DESIGNCENTER<br>EXTERNA REFERENSER<br>EXTERNA REFERENSER<br>EXTERNAL REFERENCE<br>DEFINIERA ATTRIBUT<br>ATTDIA<br>EDIT ATTRIBUTE<br>ÖVRIGA KOMMANDON<br>REVCLOUD<br>CLEAN SCREEN - RENSA SKÄRMEN<br>WIPEOUT - DŎLJA DELAR AV RITNINGEN<br>REGION<br>SKAPA TABELLER                                                                                                    | 263<br>264<br>                                                                                                    |
| BRING ABOVE OBJECTS<br>DRAWORDER I DIALOGRUTAN HATCH<br>BLOCK OCH ATTRIBUT<br>MAKE BLOCK<br>INSERT BLOCK<br>EXPLODE<br>WBLOCK<br>RENSA RITNINGEN<br>PURGE<br>DESIGNCENTER<br>EXTERNA REFERENSER<br>EXTERNA REFERENSER<br>EXTERNAL REFERENCE<br>DEFINIERA ATTRIBUT<br>ATTDIA<br>EDIT ATTRIBUTE<br><b>ÖVRIGA KOMMANDON</b><br>REVCLOUD<br>CLEAN SCREEN - RENSA SKÄRMEN<br>WIPEOUT - DÖLJA DELAR AV RITNINGEN<br>REGION<br>SKAPA TABELLER<br>FÖRÄNDRA BEFINTLIG TABELL<br>UCS                                                                                                    | 263<br>264<br>267<br>268<br>270<br>272<br>274<br>274<br>276<br>277<br>278<br>282<br>283<br>283<br>283<br>286<br>288<br>289<br>289<br>290<br>290<br>292<br>293<br>295<br>297<br>297<br>299                                           |
| BRING ABOVE OBJECTS<br>DRAWORDER I DIALOGRUTAN HATCH<br>BLOCK OCH ATTRIBUT<br>MAKE BLOCK<br>INSERT BLOCK<br>EXPLODE<br>WBLOCK<br>RENSA RITNINGEN<br>PURGE<br>DESIGNCENTER<br>EXTERNA REFERENSER<br>EXTERNA REFERENSER<br>EXTERNAL REFERENCE<br>DEFINIERA ATTRIBUT<br>ATTDIA<br>EDIT ATTRIBUTE<br>ÖVRIGA KOMMANDON<br>REVCLOUD<br>CLEAN SCREEN - RENSA SKÄRMEN<br>WIPEOUT - DÖLJA DELAR AV RITNINGEN<br>REGION<br>SKAPA TABELLER<br>FÖRÄNDRA BEFINTLIG TABELL<br>UCS                                                                                                    | 263<br>264<br>                                                                                                    |
| BRING ABOVE OBJECTS<br>DRAWORDER I DIALOGRUTAN HATCH<br>BLOCK OCH ATTRIBUT<br>MAKE BLOCK<br>INSERT BLOCK<br>EXPLODE<br>WBLOCK<br>RENSA RITNINGEN<br>PURGE<br>DESIGNCENTER<br>EXTERNA REFERENSER<br>EXTERNAL REFERENSER<br>EXTERNAL REFERENCE<br>DEFINIERA ATTRIBUT<br>ATTDIA<br>EDIT ATTRIBUTE<br>ÖVRIGA KOMMANDON<br>REVCLOUD<br>CLEAN SCREEN - RENSA SKÄRMEN<br>WIPEOUT - DÖLJA DELAR AV RITNINGEN<br>REGION<br>SKAPA TABELLER<br>FÖRÄNDRA BEFINTLIG TABELL<br>UCS                                                                                                    | 263<br>264<br>267<br>268<br>270<br>272<br>274<br>276<br>277<br>278<br>282<br>283<br>286<br>288<br>289<br>290<br>290<br>292<br>293<br>295<br>297<br>299<br>300<br>301                                                                |
| BRING ABOVE OBJECTS<br>DRAWORDER I DIALOGRUTAN HATCH<br>MAKE BLOCK<br>INSERT BLOCK<br>EXPLODE<br>WBLOCK<br>RENSA RITNINGEN<br>PURGE<br>DESIGNCENTER<br>EXTERNA REFERENSER<br>EXTERNAL REFERENCE<br>DEFINIERA ATTRIBUT<br>ATTDIA<br>EDIT ATTRIBUTE<br><b>ÖVRIGA KOMMANDON</b><br>REVCLOUD<br>CLEAN SCREEN - RENSA SKÄRMEN<br>WIPEOUT - DÖLJA DELAR AV RITNINGEN<br>REGION<br>SKAPA TABELLER<br>FÖRÄNDRA BEFINTLIG TABELL<br>UCS<br><b>TIPS &amp; KNEP</b>                                                                                                    | 263<br>264<br>267<br>268<br>270<br>272<br>274<br>276<br>277<br>278<br>282<br>283<br>286<br>288<br>289<br>290<br>290<br>292<br>293<br>295<br>297<br>299<br>300<br>301                                                                |
| BRING ABOVE OBJECTS<br>DRAWORDER I DIALOGRUTAN HATCH<br>MAKE BLOCK<br>INSERT BLOCK<br>EXPLODE<br>WBLOCK<br>RENSA RITNINGEN<br>PURGE<br>DESIGNCENTER<br>EXTERNA REFERENSER<br>EXTERNAL REFERENCE<br>DEFINIERA ATTRIBUT<br>ATTDIA<br>EDIT ATTRIBUTE<br><b>ÖVRIGA KOMMANDON</b><br>REVCLOUD<br>CLEAN SCREEN - RENSA SKÄRMEN<br>WIPEOUT - DÖLJA DELAR AV RITNINGEN<br>REGION<br>SKAPA TABELLER<br>FÖRÄNDRA BEFINTLIG TABELL<br>UCS<br><b>TIPS &amp; KNEP</b>                                                                                                    | 263<br>264<br>                                                                                                    |
| BRING ABOVE OBJECTS<br>DRAWORDER I DIALOGRUTAN HATCH<br>BLOCK OCH ATTRIBUT<br>MAKE BLOCK<br>INSERT BLOCK<br>EXPLODE<br>WBLOCK<br>RENSA RITNINGEN<br>PURGE<br>DESIGNCENTER<br>EXTERNA REFERENSER<br>EXTERNA REFERENSER<br>EXTERNA REFERENSER<br>EXTERNAL REFERENCE<br>DEFINIERA ATTRIBUT<br>ATTDIA<br>EDIT ATTRIBUTE<br>ÖVRIGA KOMMANDON<br>REVCLOUD<br>CLEAN SCREEN - RENSA SKÄRMEN<br>WIPEOUT - DÖLJA DELAR AV RITNINGEN<br>REGION<br>SKAPA TABELLER<br>FÖRÄNDRA BEFINTLIG TABELL<br>UCS<br>DPPNA RITNINGAR VIA UTFORSKAREN<br>OOPS<br>UNITS                                                                                                    | 263<br>264<br>                                                                                                    |
| BRING ABOVE OBJECTS<br>DRAWORDER I DIALOGRUTAN HATCH<br>BLOCK OCH ATTRIBUT<br>MAKE BLOCK<br>INSERT BLOCK<br>EXPLODE<br>WBLOCK<br>RENSA RITNINGEN<br>PURGE<br>DESIGNCENTER<br>EXTERNA REFERENSER<br>EXTERNA REFERENSER<br>EXTERNA REFERENSER<br>EXTERNA REFERENCE<br>DEFINIERA ATTRIBUT<br>ATTDIA<br>EDIT ATTRIBUTE<br><b>ÖVRIGA KOMMANDON</b><br>REVCLOUD<br>CLEAN SCREEN - RENSA SKÄRMEN<br>WIPEOUT - DÖLJA DELAR AV RITNINGEN<br>REGION<br>SKAPA TABELLER<br>FÖRÄNDRA BEFINTLIG TABELL<br>UCS<br><b>TIPS &amp; KNEP</b>                                                                                                    | 263<br>264<br>267<br>268<br>270<br>272<br>274<br>276<br>277<br>277<br>278<br>282<br>283<br>286<br>288<br>289<br>290<br>290<br>290<br>290<br>293<br>295<br>297<br>299<br>300<br>301<br>301<br>302<br>303<br>304                      |
| BRING ABOVE OBJECTS<br>DRAWORDER I DIALOGRUTAN HATCH<br>BLOCK OCH ATTRIBUT<br>MAKE BLOCK<br>INSERT BLOCK<br>EXPLODE<br>WBLOCK<br>RENSA RITNINGEN<br>PURGE<br>DESIGNCENTER<br>EXTERNA REFERENSER<br>EXTERNAL REFERENSER<br>EXTERNAL REFERENCE<br>DEFINIERA ATTRIBUT<br>ATTDIA<br>EDIT ATTRIBUTE<br>ÖVRIGA KOMMANDON<br>REVCLOUD<br>CLEAN SCREEN - RENSA SKÅRMEN<br>WIPEOUT - DÖLJA DELAR AV RITNINGEN<br>REGION<br>SKAPA TABELLER<br>FÖRÄNDRA BEFINTLIG TABELL<br>UCS<br>INTER & KNEP<br>OPPNA RITNINGAR VIA UTFORSKAREN<br>OOPS<br>UNITS<br>ÄNDRA STORLEK PÅ FLERA TEXTER<br>SAMMA BREDD PÅ FLERA TEXTER<br>SAMMA BREDD PÅ FLERA TEXTER<br>SAMMA BREDD PÅ FLERA TEXTER | 263<br>264<br>267<br>268<br>270<br>272<br>274<br>276<br>277<br>278<br>282<br>283<br>286<br>288<br>289<br>290<br>290<br>290<br>290<br>290<br>293<br>295<br>293<br>295<br>297<br>299<br>300<br>301<br>301<br>302<br>303<br>304<br>304 |

| ÄNDRA BREDD PÅ TEXTER           |     |
|---------------------------------|-----|
| GRIPS                           |     |
| FLYTTA MED GRIPS                |     |
| ROTERA MED GRIPS                |     |
| SKALA OM MED GRIPS              |     |
| SPEGLA MED GRIPS                |     |
| RADERA MED GRIPS                |     |
| KOPIERA MED GRIPS               |     |
| FUNKTIONEN CYCLE                |     |
| GRUPPERA OBJEKT                 |     |
| EDITERA ETT OBJEKT I EN GRUPP   |     |
| QUICK SELECT                    |     |
| KORTKOMMANDON I AUTOCAD LT 2005 |     |
| ÖVNINGAR                        | 321 |
| ORDLISTA                        | 352 |
| SAKREGISTER                     | 355 |

## CADMUM AB